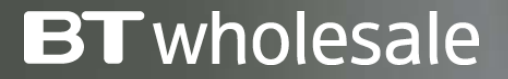

# Placing a Broadband Provide Order

Version 1

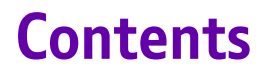

### What's in this User Guide?

<u>p3 – Version Control</u>

<u>p4 – Guidance</u>

<u>p5 – Placing a Provide Order</u>

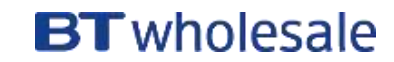

| Date       | Change               | Version |
|------------|----------------------|---------|
| January 18 | User Guide Published | 1       |

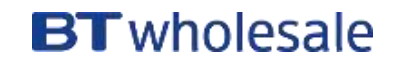

### Guidance

This guide takes you through the step-by-step instructions to place a Provide order. The example uses a FTTC line, but the same principles can be applied to any Broadband Product.

There will be some variation in the Cost and Product Options and help can be found with these in the <u>Guide to Broadband</u> <u>Ordering Options</u>.

Please visit our <u>Service Provider Price List</u> page on BTWholesale.com for a full breakdown of the costs by product.

Further information can be found in the relevant Product Handbooks

| Products & Services 🗸                                                                                    | Sales Tools 🗸 He                       | p & Support                                                             |                                        |                                    |              | My BT Wholesale                                                                                                 |
|----------------------------------------------------------------------------------------------------|----------------------------------------|-------------------------------------------------------------------------|----------------------------------------|------------------------------------|--------------|----------------------------------------------------------------------------------------------------|
| Overview My order                                                                                        | Repairs & Faults                       | Inventory                                                               | Billing                                | My apps                            | My briefings | Administration                                                                                                  |
| Business zon<br>overview                                                                                 | e Enter the re                         | ference number                                                          | e and more                             | ٩                                  |              | () He                                                                                                    |
| Order status<br>Displaying updates of all or<br>Filtered by: Data Services<br>Reference type: Order refe | ders<br>> Ethernet Component<br>seance | Fault                                                                   | status                                 |                                    | (a)          | Actions required                                                                                                |
| court: Select +<br>Saved                                                                                 | 18293 ①                                | <ul> <li>In Progress</li> <li>Customer Action</li> <li>Gosed</li> </ul> | Required                               | 1801<br>0<br>34984                 |              | ept or Reject<br>i <del>ssence 3–139123312029</del><br>tomer to Accespt/Reject CPD<br>Apr 2015<br>apt or Raject |
| Pending<br>Cancelled                                                                                     | 518 ①<br>202 ④                         | Go to Repair & Fault                                                    | R                                      | ine or Track a fault               | > Vie        | ed ( 1-2af4 )                                                                                                   |
| In Progress<br>Completed                                                                                 | 244 ③<br>396 ①                         |                                                                         | tant updates                           |                                    | Fr           | equent tasks<br>ADSL Broadband (20)<br>checker                                                                  |
| a to Orders                                                                                              | Place a new order 🗦                    | Planned Net                                                             | work Change Not<br>services are affect | ification<br>ted by our planned ne | swork        | Broadband (C)                                                                                                   |

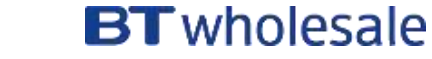

# Placing a Provide Order

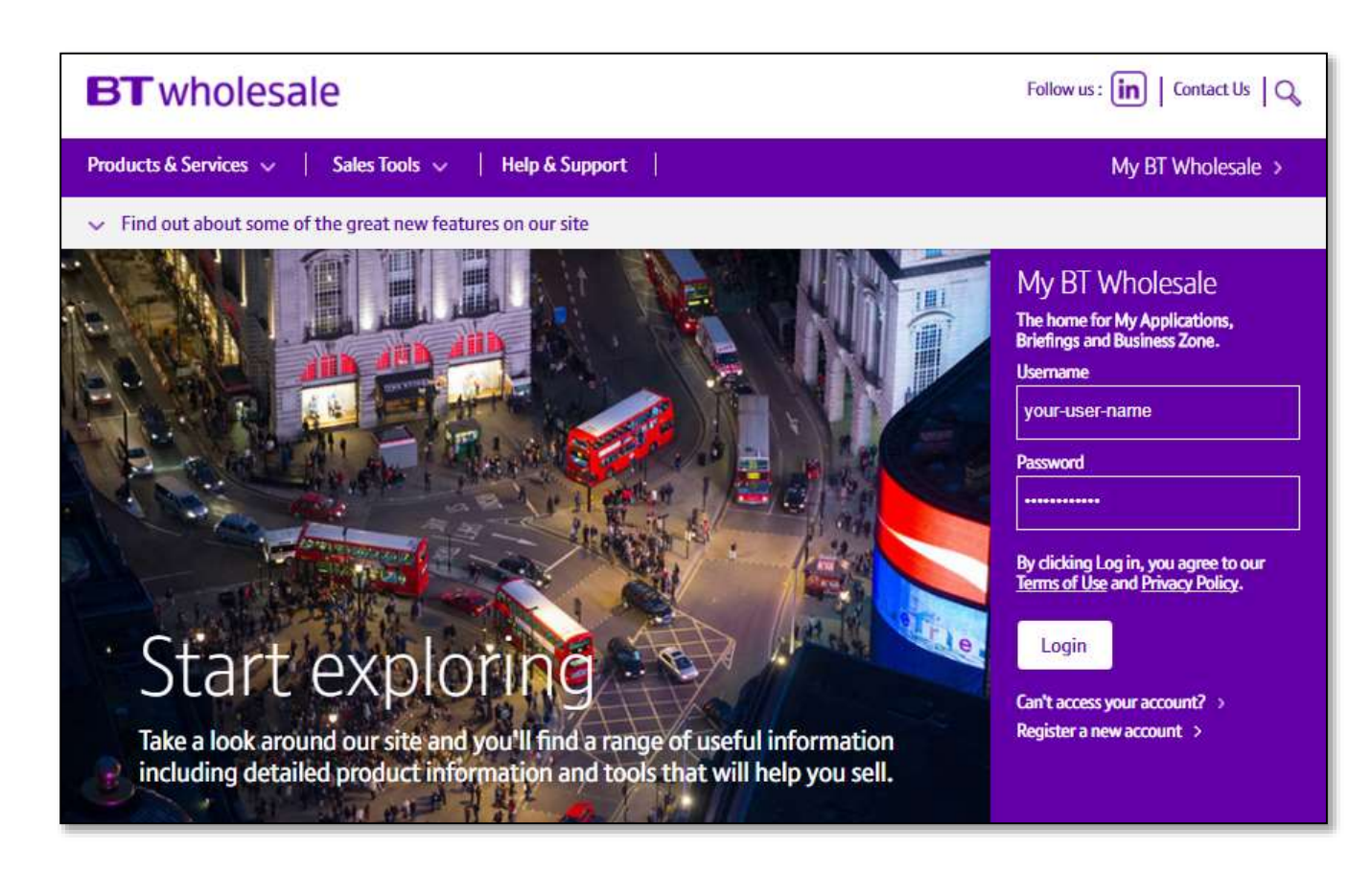

### Step 1: Logging In

- Go to <u>www.btwholesale.com</u>
- Enter your Username and Password
- Click 'Login'

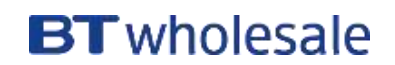

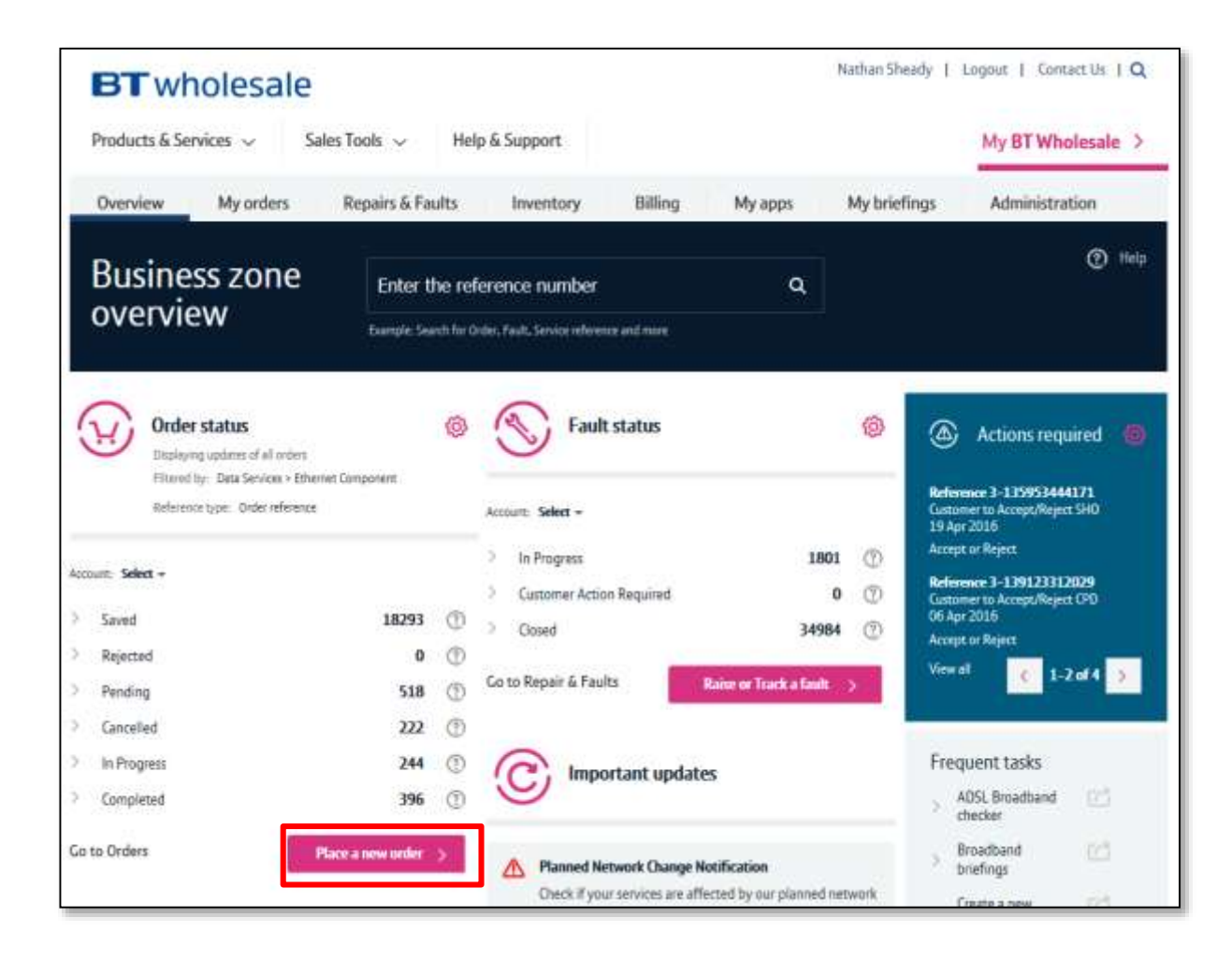

### Step 2: Accessing the journey

Once logged in, you'll be taken to Business zone.

If you aren't taken to Business zone, you'll need to arrange access via your company administrator.

To access the new journey:

Click 'Place a New Order'

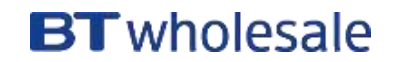

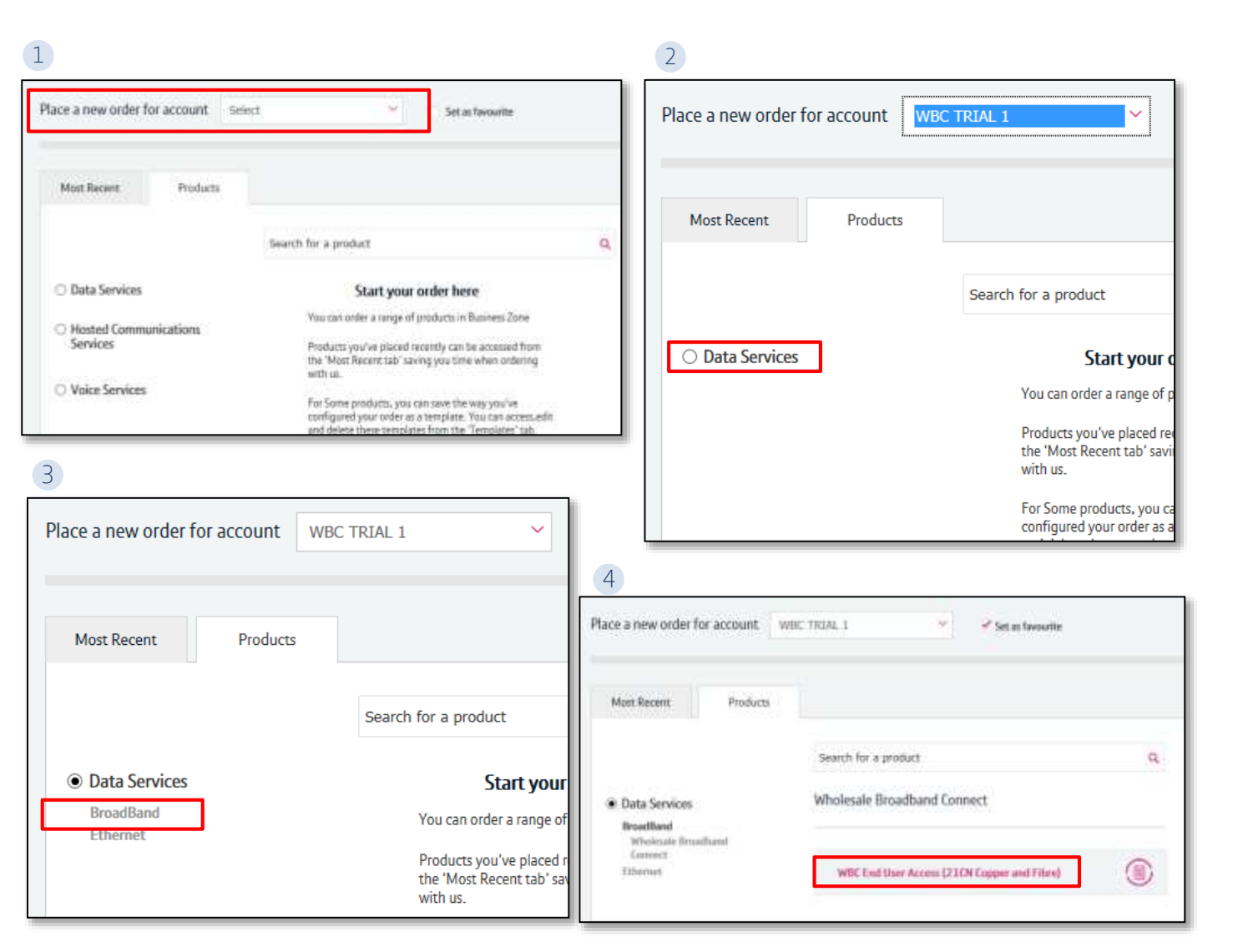

#### Step 2: Accessing the journey

If you have multiple accounts associated with your user id, you'll need to select the applicable account from the dropdown.

- 1. If you have multiple accounts, select the account from the drop down menu. Tick the 'Set as favourite' box if you want this to be your default account
- 2. Click 'Data Services'.
- 3. Click 'Broadband'.
- 4. Select 'WBC End User Access (EUA)'.

If you have performed these steps previously then the product will be listed on the 'Most Recent' tab

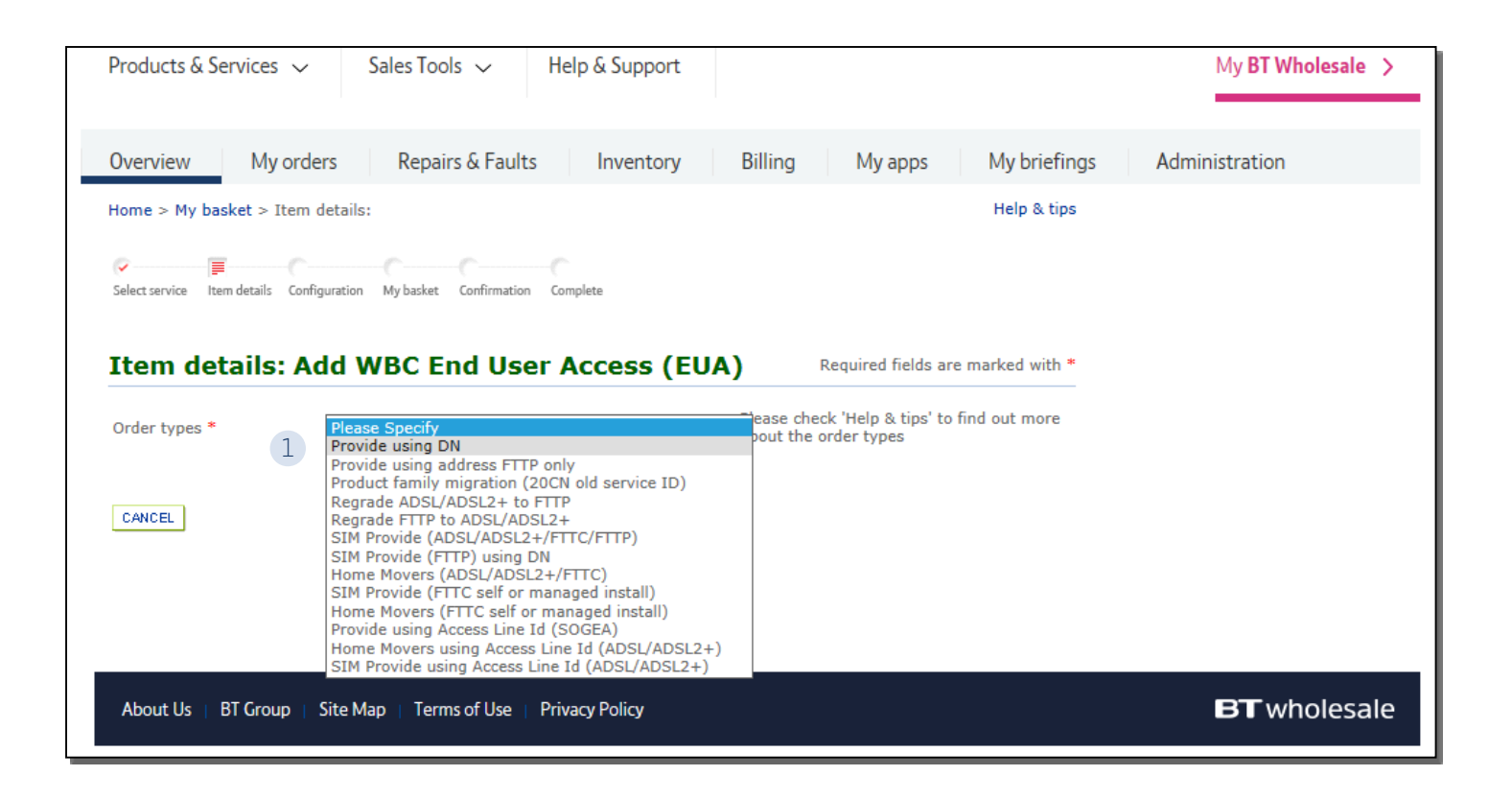

#### **Step 3: Select the Order Type**

1. Select 'Provide using DN'

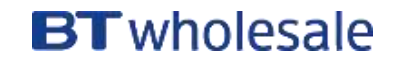

| Overview My order                  | rs Repairs & Faults Invento             | ory Billing My apps My briefi                                                                                                    | ings |
|------------------------------------|-----------------------------------------|----------------------------------------------------------------------------------------------------|------|
| Home > My basket > Item d          | etails:                                 | Help & tip                                                                                                    | ps   |
| Select service Item details Config | uration My basket Confirmation Complete |                                                                                                    |      |
| Item details: Ad                   | d WBC End User Access                   | (EUA) Required fields are marked with                                                                                                    | *    |
| Order types *                      | Provide using DN                        | Please check 'Help & tips' to find out more about the order types                                                                                                    |      |
| 1 Directory number (DN) *          | 01223244308                             |                                                                                                    |      |
| Site address *                     |                                         |                                                                                                    |      |
| UPRN                               |                                         | e.g. 200003374544                                                                                                    |      |
| Street number                      |                                         | ]                                                                                                    |      |
| 2 Postcode *                       | CB1 3PR 3                               | SEARCH e.g. AC12 5AF Please ensure a space is<br>used (and street number - if available)                                                                                                    |      |
|                                    |                                         | For SIM2 orders, postcode based MPA<br>calls may not provide the most accurate<br>availability response. For improved<br>accuracy please click on "SEARCH" to<br>select the complete address before<br>checking availability. | 2    |
| CANCEL                             |                                         | CHECK AVAILABILITY                                                                                                    | ]    |

### **Step 4: Select the Address**

- 1. Enter the Directory Number you want to place the order for
- 2. Enter the Postcode
- 3. Press 'Search' to look up the address

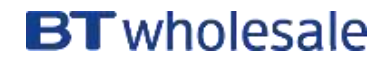

| 0        | Gfast 29     | Exchange              | 152 | Road              | Cambridge | CB1 3PR    |
|----------|--------------|-----------------------|-----|-------------------|-----------|------------|
| 0        | Gfast 3      | Telephone<br>Exchange | 152 | Coleridge<br>Road | Cambridge | CB1 3PR    |
| ۲        | Gfast 30     | Telephone<br>Exchange | 152 | Coleridge<br>Road | Cambridge | CB1<br>3PR |
| 0        | Gfast 31     | Telephone<br>Exchange | 152 | Coleridge<br>Road | Cambridge | CB1 3PR    |
| 0        | Gfast 32     | Telephone<br>Exchange | 152 | Coleridge<br>Road | Cambridge | CB1 3PR    |
| 0        | Gfast 33     | Telephone<br>Exchange | 152 | Coleridge<br>Road | Cambridge | CB1 3PR    |
| 0        | Ortest Gf 16 | Telephone<br>Exchange | 152 | Coleridge<br>Road | Cambridge | CB1 3PR    |
| 0        | Ortest Gf 17 | Telephone<br>Exchange | 152 | Coleridge<br>Road | Cambridge | CB1 3PR    |
| 0        | Ortest Gf 18 | Telephone<br>Exchange | 152 | Coleridge<br>Road | Cambridge | CB1 3PR    |
| 0        | Ortest Gf 3  | Telephone<br>Exchange | 152 | Coleridge<br>Road | Cambridge | CB1 3PR    |
|          |              |                       |     |                   |           | CREATE NEW |
| <u> </u> |              |                       |     |                   |           |            |
| CANCEL   |              |                       |     |                   | 2         | SELECT     |

### **Step 4: Select the Address**

1. Select the address from the list using the radio button

2. Press 'Select' at the bottom of the page

Note: If there are more than 50 addresses for the postcode, you may need to go to the next page using the > at the top of the page

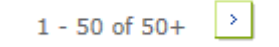

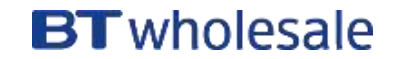

1

| Item details: Ad        | d WBC End User Acc | cess (EUA) | Required fields are marked with *                                                                                                    |
|-------------------------|--------------------|------------|----------------------------------------------------------------------------------------------------|
| Order types *           | Provide using DN   | ~          | Please check 'Help & tips' to find out<br>more about the order types                                                                                                    |
| Directory number (DN) * | 01223244308        |            |                                                                                                    |
| Site address *          |                    |            |                                                                                                    |
| UPRN                    |                    |            | e.g. 200003374544                                                                                                    |
| Street number           | 152                |            |                                                                                                    |
| Postcode *              | CB1 3PR            | SEARCH     | e.g. AC12 5AF Please ensure a space is<br>used (and street number - if available)<br>For SIM2 orders, postcode based MPA<br>calls may not provide the most accurate<br>availability response. For improved<br>accuracy please click on "SEARCH" to<br>select the complete address before<br>checking availability. |
| CANCEL                  |                    |            | 1 CHECK AVAILABILITY                                                                                                    |

### Step 5: Check Availability

- Allow the page to refresh before proceeding
- 1. Click on 'Check Availability'

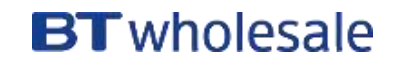

| SIM Available<br>bers. FTTC GF4<br>rs. SOGEA GF                   | N<br>st: This line<br>AST: Thip lin                                       | e has left in jur<br>ne has left in ju                                                                                    | CHECK AVAILABI<br>1 - 10 of 12<br>mpers from a previou<br>umpers from a                                                                                                    |
|-------------------------------------------------------------------|---------------------------------------------------------------------------|----------------------------------------------------------------------------------------------------|----------------------------------------------------------------------------------------------------|
| SIM Available<br>bers. FTTC GF1<br>rs. SOGEA GF1                  | N<br>st: This line<br>AST: Thip lin                                       | s has left in jur                                                                                                    | CHECK AVAILABI<br>1 - 10 of 12<br>mpers from a previou<br>umpers from a                                                                                                    |
| SIM Available<br>bers. FTTC GF1<br>rs. SOGEA GF1                  | N<br>Int: This line<br>AST: This lin                                      | s has left in jur<br>ne has left in ju                                                                                    | 1 - 10 of 12<br>mpers from a previou<br>umpers from a                                                                                                    |
| SIM Available<br>bers. FTTC GF:<br>rs. SOGEA GF                   | N<br>Ist: This line<br>AST: This lin                                      | s has left in jur<br>se has left in ju                                                                                    | 1 - 10 of 12<br>mpers from a previou<br>umpers from a                                                                                                    |
| SIM Available -<br>bers, FTTC GFa<br>rs, SOGEA GF                 | N<br>Ist: This line<br>AST: This lin                                      | e has left in jur<br>ie has left in ju                                                                                    | mpers from a previor<br>umpers from a                                                                                                    |
| bers, FTTC GF3<br>rs, SOGEA GF                                    | ist: This line<br>AST: This lin                                           | e has left in jur<br>ne has left in ju                                                                                    | mpers from a previou<br>umpers from a                                                                                                    |
|                                                                   |                                                                           |                                                                                                    |                                                                                                    |
|                                                                   |                                                                           |                                                                                                    |                                                                                                    |
|                                                                   |                                                                           |                                                                                                    |                                                                                                    |
|                                                                   |                                                                           |                                                                                                    |                                                                                                    |
| e at CRH on 21<br>NTON on 04-0<br>se available at<br>ps. ADSL2+ A | 9-10-2017; 7<br>9-2017; PTT<br>CHERRY HD                                  | No exchange o<br>TC GFast servi<br>NTON on 04-0<br>0.500 Mbps, B                                                          | lata available for BE<br>ce will be available a<br>9-2017.SOGEA GFas<br>ET: No Expected Sp                                                                                   |
| 9.0 Mbps, SOI<br>19.0 Mbps (P)                                    | FTTC GFas                                                                 | 79.0 Mbps (P),<br>at : 50.0 Mbps.                                                                                         | SOGEA GFeet: 329.<br>SOGEA VDSL: 19.8                                                                                                    |
| ed Data Avail                                                     | ebie.                                                                     |                                                                                                    |                                                                                                    |
| vith speeds of                                                    | 310Mbit/s /                                                               | 30Mbit/s.                                                                                                    |                                                                                                    |
| 6.6, VDSL Ran<br>pble for handb                                   | ge B (Impac<br>ack, downst                                                | cted): 67.0, G.<br>tream speed st                                                                                         | fast Range A (Clean<br>hould be less than                                                                                                    |
| 19<br>viti<br>6.6                                                 | .0 Mbps (P)<br>I Data Avail<br>h speeds of<br>5, VDSL Ran<br>le for handb | .0 Mbps (P), FTTC GFas<br>J Data Available.<br>h speeds of 310Mbit/s /<br>5, VDSL Range B (Impa<br>le for handback, downs | .0 Mbps (P), FTTC GFast : 50.0 Mbps,<br>I Data Available.<br>h speeds of 330Mbit/s / 30Mbit/s.<br>5, VDSL Range B (Impacted): 67.0, G<br>le for handback, downstream speed s |

### **Step 5: Check Availability**

The available products will be shown in the Results table.

- 1) On the Access Technology drop down select 'FTTC'
- 2) Click 'Continue'

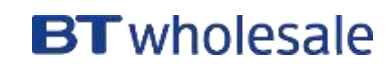

| 1 | Customer required date *  | 29/11/2017 00:00:00 | Defaulted using a lead time based on order<br>information captured so far. Further details<br>captured later may affect this lead time,<br>potentially increasing or decreasing it.                                                                                                    |
|---|---------------------------|---------------------|----------------------------------------------------------------------------------------------------|
| 2 | Billing account *         | 0455812674          |                                                                                                    |
| 3 | Your order item reference | ~ ~                 | Maximum 255 characters                                                                                                    |
| 4 | Appointment type          | Please Specify      | Defaults to earliest appt based on CRD &<br>availability. Can be amended on My basket.<br>Missed appt may incur abortive charges.<br>Weekend and bank holiday appointments<br>are chargeable for FTTC (VDSL).For Self<br>Install, all appt types are chargeable<br>except ALLDAY.<br>Flexible slots are not supported for<br>Managed Install FTTC(G.Fast) orders |
| 5 | Technology                | VDSL 🔽              | Please specify VDSL or G.fast:<br>VDSL if the product downstream speed is<br>18, 40, 55 or 80 Mbit/s<br>G.fast if the product downstream speed is<br>160 or 330 Mbit/s                                                                                                    |
| 6 | Retailer ID *             | DDF                 | 3 or 4 Alphanumeric characters from Ofcom                                                                                                    |

#### **Step 6: Additional Information**

- 1. **CRD** The Customer Required by Date will default to the standard lead time for the product and order type. If you want a date in the future, use the calendar icon to select the date you want.
- 2. Billing Account use the > to select your billing account number
- 3. Order Item Reference add in a reference if you need
- 4. Appointment type IMPORTANT leave as 'Please Select' if you require a standard All Day (non-chargeable) appointment.

If you want a chargeable AM/PM or More Focused Appointment slot pick the option from the list

- 5. Technology = 'VDSL'
- 6. Retailed ID this is you RID ID supplied by Ofcom

Scroll down to complete the next steps

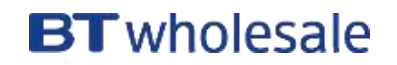

| 1 | Site visit note          | Knock the back door | Maximum 75 characters |            |
|---|--------------------------|---------------------|-----------------------|------------|
| 2 | Special arrangement note |                     | Maximum 40 characters |            |
| 3 | Password                 |                     | Maximum 20 characters |            |
| 4 | Hazard note              | Dog may be out      | Maximum 20 characters |            |
| 5 | Site contact *           |                     |                       |            |
|   | First name               | 10                  | ]                     |            |
|   | Last name                | BLOGGS              | SEARCH                |            |
|   | CANCEL                   |                     |                       | 6 CONTINUE |

#### **Step 6: Additional Information**

If you aren't booking an End User appointment (the order will be a Self-Install) most of the following options can be left blank

- Site visit note anything the engineer may need to know on the day
- 2. Special Arrangement note anything the engineer may need to know on the day
- **3. Password** may be required for secure sites
- 4. Hazard Note anything the engineer may need to know on the day
- 5. Site Contact information this is mandatory. See the next slide for details of how to add a new contact
- 6. Click 'Continue'

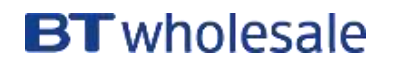

| Select contact             |                       |                                                          |                                                     | New search   Refine search                                  |  |  |  |
|----------------------------|-----------------------|----------------------------------------------------------|-----------------------------------------------------|-------------------------------------------------------------|--|--|--|
| Choose contact using radio | button, edit existing | ew'.                                                     |                                                     |                                                             |  |  |  |
|                            |                       |                                                          |                                                     | No records                                                  |  |  |  |
| First name ⇔               | Last name 🚔           | Work phone $\stackrel{\bigtriangleup}{\bigtriangledown}$ | Email $\stackrel{\bigtriangleup}{\bigtriangledown}$ | Mobile number $\stackrel{\bigtriangleup}{\bigtriangledown}$ |  |  |  |
| CANCEL                     |                       |                                                          |                                                     | 1 CREATE NEW                                                |  |  |  |
| Create new contact         |                       |                                                          |                                                     |                                                             |  |  |  |
| Please complete the inform | mation about the cont | tact and click 'done'.                                   |                                                     |                                                             |  |  |  |
| First name*                | Jo                    |                                                          |                                                     |                                                             |  |  |  |
| Last name*                 | Bloggs                |                                                          |                                                     |                                                             |  |  |  |
| Work phone number*         | 01234567              | 890                                                      | e.g. 02078095<br>02078095739-                       | 739 or for extn e.g.<br>4336                                |  |  |  |
| Email                      | l                     |                                                          | e.g. name@do                                        | main.com                                                    |  |  |  |
| Mobile number              |                       |                                                          | e.g. 07540943                                       | 695                                                         |  |  |  |
| CANCEL                     |                       |                                                          |                                                     | 3 DONE                                                      |  |  |  |

#### **Step 6a: Site contact**

When you search for a site contact, you can select and existing contact or create a new one;

- 1. Click 'Create New'
- 2. On the next screen input the First Name, Last Name and Work Phone Number, along with email and mobile number if you wish.
- 3. Select 'Done'

| CANCEL                                                                 |                                                        | DONE     | WBC End User Access                                                          | (EUA)                                                |                                        |
|------------------------------------------------------------------------|--------------------------------------------------------|----------|------------------------------------------------------------------------------|------------------------------------------------------|----------------------------------------|
| Cost Options                                                           |                                                        |          | Non recurring charges<br>Monthly recurring charges                           | :<br>raes:                                           | £54.00<br>£13.00                       |
| Please complete the following pri-<br>elect done after completing this | icing options. If you require a quote only<br>section. | / please | Previous                                                                     | All                                                  | Next                                   |
| Access Type                                                            | FTTC                                                   | -        | Custom stability<br>ADSL2+ only.<br>Please refer to th<br>module combinat    | is applicable fo<br>e product hand<br>ions and guida | r ADSL and<br>Ibook for valid<br>Ince. |
| FTTP On Demand                                                         | Not Applicable 🗸                                       |          | Valid Bandwidth<br>Downstream/Ups<br>18Mbit/s 2Mbit/s                        | options for FTT<br>tream                             | C VDSL:                                |
| Traffic Weighting                                                      | <ul> <li>Standard</li> <li>Elevated</li> </ul>         |          | 40Mbit/s 2Mbit/s<br>40Mbit/s 10Mbit/<br>80Mbit/s 20Mbit/<br>55Mbit/s 10Mbit/ | s<br>s                                               |                                        |
| Self Install                                                           | Yes                                                    | <b>v</b> | Valid Bandwidth<br>Downstream/Ups<br>160M / 30M                              | options for FTT<br>tream                             | C G.FAST:                              |
| Openreach Modem                                                        | No                                                     | ~        | IMPORTANT:To P                                                               | lace an FTTC G                                       | G.Fast order:                          |
| RealTime speed                                                         | 0Kbit/s                                                | ~        | values first and t<br>configurations.                                        | hen proceed wi                                       | ith further                            |
| Downstream speed                                                       | 40Mbit/s                                               | ~        | G.rast Provision:<br>Yes or No Please                                        | openreach mo<br>check before p                       | dem can be<br>proceeding.              |
| Upstream speed                                                         | 2Mbit/s                                                | ~        |                                                                              |                                                      |                                        |
| Maintenance category                                                   | Maintenance Category 5                                 | ~        |                                                                              |                                                      |                                        |

### **Step 7: Cost Options**

The notes to the right of the screen advise what speed combinations are valid for the product

- 1. Traffic Weighting options are Standard or Elevated
- 2. Self Install: Yes = PCP only, no appointment at EU premises

No = Managed Install – EU premises visit

- 3. Openreach Modem = No
- 4. RealTime speed usually set to 0
- 5. Downstream Speed select the speed you require
- 6. Upstream Speed select the speed you require
- 7. Maintenance Category:
  - Category 5 = 40 hour repair
  - Category 4 = 20 hour repair
  - Category 14 = 7 hour repair

If you need help understanding what these options mean, please refer to the <u>Broadband Order Placement Guide</u>.

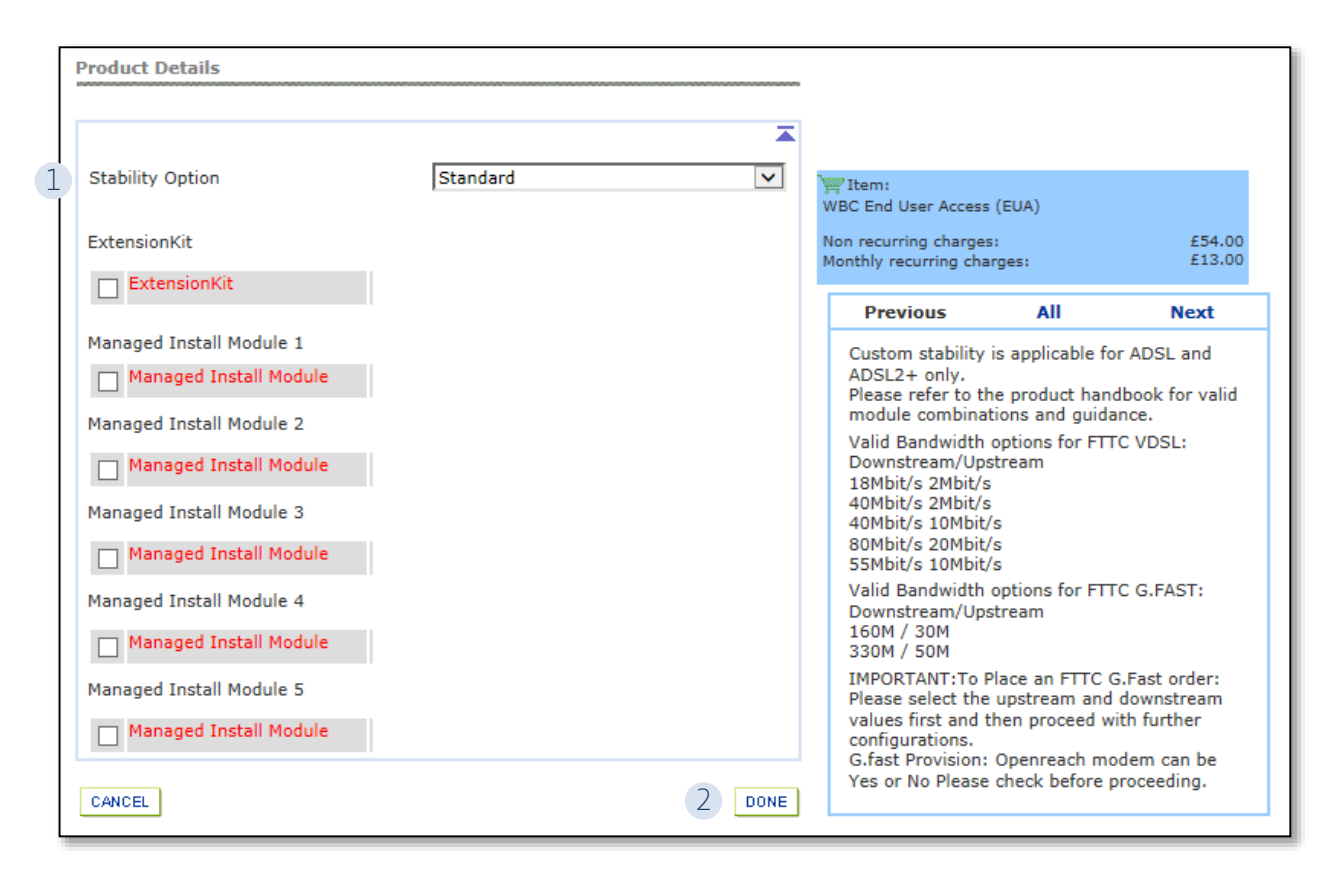

#### **Step 8: Product Options**

As we've selected Self Install on the Cost Options page, the only parameter we need to set on this page is the Stability Option.

If you have selected Managed Install, you will need to select at least one module from the Managed Install Module list.

- 1. Stability Option Choose from Standard, Stable or Super Stable
- 2. Click 'Done'

If you need help understanding what these options mean, please refer to the <u>Broadband Order Placement Guide</u>.

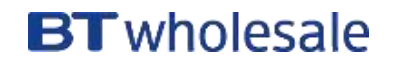

|                                        |                                                                           |                                               |                                 | Order new ser                           | vices   Add               | quick orde                 | r template                 | Modify or o                    | cease services<br>1 - 1 of 1 |
|----------------------------------------|---------------------------------------------------------------------------|-----------------------------------------------|---------------------------------|-----------------------------------------|---------------------------|----------------------------|----------------------------|--------------------------------|------------------------------|
|                                        | Service                                                                   | Quantity                                      | Туре                            | Service<br>reference                    | Monthly charges           | One off<br>charges         | Complete                   |                                |                              |
| •                                      | WBC End User<br>Access (EUA)<br>Name not<br>specified [3-<br>5CEIQZYM]    | 1                                             | Add                             | To be assigned                          | £13                       | £54                        | ۲                          | 1<br>REMOVE                    | 2<br>EDIT                    |
| l order lin<br>th the or               | nes with a red flag m<br>der.                                             | ust be comp                                   | leted by                        | clicking on the E                       | dit button                | before proc                | eeding                     | [                              | UPDATE QTY                   |
| ervice: \                              | WBC End User Access<br>(EUA)                                              | Post cod                                      | le:                             | CB1 3PR<br>29/11/2017                   | Billin<br>Appo            | g account:<br>intment:     |                            | 0455812674<br>To be assign     | 4<br>ned                     |
| 4                                      |                                                                           |                                               |                                 |                                         |                           |                            |                            |                                | 5                            |
| SAVE & C                               | LOSE                                                                      |                                               |                                 |                                         |                           |                            |                            |                                | CONTINUE                     |
| icing is a<br>nich is no<br>odifies co | vailable for a selecter<br>t available is denoted<br>ould impact and chan | d range of p<br>d by a [-]. P<br>ge the renta | roducts a<br>lease not<br>Il/s. | and is indicative<br>te if this service | until you h<br>has non-st | ave configu<br>andard rent | red all the<br>als applied | line items. P<br>to it that so | pricing<br>ome types of      |
|                                        |                                                                           |                                               |                                 |                                         |                           |                            |                            |                                |                              |

#### **Step 9: Order Summary**

At this stage you will see a summary of your order so far. From here you can;

- 1. Remove the order if you need decide not to proceed
- 2. Edit the order (take you back to the page where you select the CRD)
- 3. Update your basket following any changes
- 4. Save and Close if you don't want to submit the order yet and want to come back to it later
- 5. Once you are happy, select 'Continue'
- 6. You will then be presented with a pop-up to confirm you are happy to proceed and place the order. Select 'Continue'

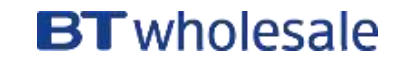

|                                  | Confirm                                                                                                    | order det      | ails                                                          |                                                            | Required fields are marked                                                           |                                           |                                                         |  |
|----------------------------------|----------------------------------------------------------------------------------------------------|----------------|---------------------------------------------------------------|------------------------------------------------------------|--------------------------------------------------------------------------------------|-------------------------------------------|---------------------------------------------------------|--|
|                                  | Account                                                                                                    |                | WBC TRIAL 1                                                   |                                                            |                                                                                      |                                           | 1 Save                                                  |  |
| 2                                | Your order re                                                                                                    | eference *     | TEST 123                                                      |                                                            | This reference<br>(50 c                                                              | e will appear on you<br>haracters max)    | ır bill                                                 |  |
| 3                                | Your order d                                                                                                    | escription     |                                                               | $\sim$                                                     | 255 (                                                                                | characters max                            |                                                         |  |
| 1                                | Project                                                                                                    |                |                                                               |                                                            | >                                                                                    |                                           |                                                         |  |
| 5                                | Order update                                                                                                    | e method *     | Online Tracking                                               | V                                                          |                                                                                      |                                           |                                                         |  |
|                                  | Keep you informed - Contact details                                                                                                    |                |                                                               |                                                            |                                                                                      |                                           |                                                         |  |
| First name LAURA Last name AVERY |                                                                                                    |                |                                                               |                                                            |                                                                                      | 6                                         |                                                         |  |
|                                  | Email                                                                                                    | laura.avery@bt | com                                                           | Work<br>phone                                              | 07553362570                                                                          | add / chan                                | ge contacts                                             |  |
|                                  | For a Provide or Modify order with a Customer Required by Date of less than BT's standard lead time, you may l<br>required to pay Time Related Charges as detailed in the Pricing Manual for any out of hours working, however<br>we still cannot guarantee that your Customer Required by Date will be met. If you are ceasing a service before<br>the end of it's contract term then you may incur additional charges. working, however we still cannot guarante<br>that your Customer Required by Date will be met. If you are ceasing a service before<br>the nyour customer Required by Date will be met. If you are ceasing a service before the end of it's contract ter<br>then you may incur additional charges. |                |                                                               |                                                            |                                                                                      |                                           | ou may be<br>owever<br>before<br>uarantee<br>tract term |  |
|                                  | BACK                                                                                                    | l<br>er        | To save<br>accept the terms and c<br>ncountered if any of the | e this order as a<br>conditions and un<br>details I have p | quick order template, ple<br>nderstand that delays cou<br>rovided are incorrect or r | ease tick □ 7<br>uld be * ☑ 8<br>nissing. | 9<br>SUBMIT                                             |  |

#### Step 10: Submit your order

- 1. If you aren't ready to submit your order, you can choose to Save it and return to it later
- 2. Add in your reference
- 3. Add a Description if you wish
- 4. Add a Project Reference if you wish
- 5. Select your method for receiving updates;
  - Email
  - Online Tracking
  - Critical emails only
- 6. Change or add your personal contact details
- 7. If you want to save the order template to use again in the future, select the first tick box
- 8. Tick the box to accept the Terms and Conditions
- 9. Select 'Submit' to place your order

| Order complete                                            |                                                                                | Track order       |
|-----------------------------------------------------------|--------------------------------------------------------------------------------|-------------------|
| Thank you. Your <mark>order has b</mark><br>order online. | een received. You will need the BT reference or your own order reference (belo | ow) to track your |
| BT reference:                                             | 3-418820227705                                                                 |                   |
| Your order reference:                                     | TEST 123                                                                       |                   |
|                                                           | Rate your experience                                                           | eCoPlus Home      |

### **Step 11: Confirmation**

Confirmation that your order has been received and details of the BT Wholesale Order Reference

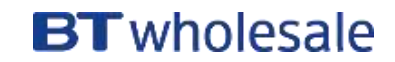